## Инструкция по регистрации в Честном Знаке

- 1. Для регистрации в системе Честный ЗНАК, перейдите по <u>ссылке честныйзнак.рф</u>
- 2. Выберете нужную Вам маркировку товаров.

## Обязательная цифровая маркировка товаров с 2019 года

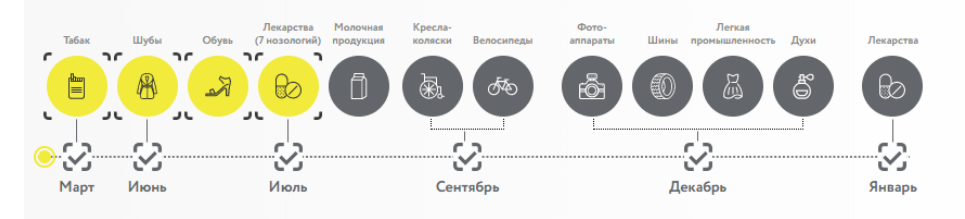

ГЛАВНАЯ • БИЗНЕСУ • МАРКИРОВКА И ЭКСПЕРИМЕНТЫ • МАРКИРОВКА ОБУВИ

- 3. Нажмите на нужный Вам товар и перейдите на страницу регистрации. В примере выбрана маркировка обуви.
- 4. Нажмите на Зарегистрироваться в системе.

## Маркировка обуви

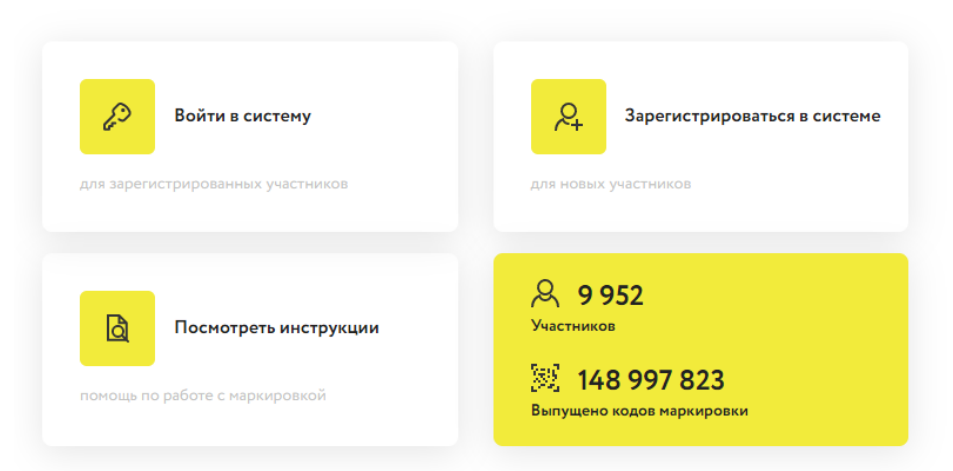

- 5. Перейдите на сайт <u>https://markirovka.crpt.ru/register</u>.
- 6. На сайте откроется окно с подтверждением доступа. Нажмите Да.

| Для работы в ли                                                                                                    | Этог веб-кайт пытактов выполнять опкрацию с ключавии<br>ями сертификатами от мыеми пользователя.<br>https://markiroka.opt.ur/egister<br>Выполнять таки, астант самениять товько ва |                                                                                                    | и программы,                                       |
|----------------------------------------------------------------------------------------------------|----------------------------------------------------------------------------------------------------|----------------------------------------------------------------------------------------------------|----------------------------------------------------|
| 1<br>ОПЕРАЦИОННАЯ СИСТЕ<br>ОС Windows 7 или новее / Mac                                                                                                    | онголнстик соотраные<br>чеб-сайтов, которыные<br>чеб-сайтов, доступный н<br>евб-сайтов, доступный н<br>Пусс- к СРИПТО-ЛЮО-> На<br>Разрешить эту операцик                           | нали очида с разръшата столько дин<br>арекракта.<br>е подтверждение для конкиретного<br>базвтъ в список доверенных<br>а странице настроек через менко<br>стройки зЦП Browser plug-in.<br>.7 | ров Google Chrome 70,<br>r 11, Safari 12 или новее |
| 3                                                                                                    |                                                                                                    | 4                                                                                                    |                                                    |
| КРИПТОГРАФИЧЕСКИЙ ПЛАГИН<br>У вас должен быть установлен плагин КриптоПро или<br>Руговен для браузеров Google Chrome, Mozilla Firefox,<br>Internet Epigner 11, Safari |                                                                                                    | КРИПТОГРАФИЧЕСКОЕ ПО<br>На вашем компьютере должна быть установлена<br>программа КриптоПро версии от 3.6.7 или Рутокен                                                                      |                                                    |

7. Далее нажмите Проверить. Система проверит правильность установки сертификата и криптографического ПО. После проверки нажмите Продолжить.

| Для работы в личном кабинете Вам по<br>обеспечивающи                                                                                       | надобится электронная подпись и программы,<br>не защиту информации                                               |  |
|----------------------------------------------------------------------------------------------------|----------------------------------------------------------------------------------------------------|--|
| <b>e</b>                                                                                                    |                                                                                                    |  |
| ОПЕРАЦИОННАЯ СИСТЕМА                                                                                                    | БРАУЗЕР                                                                                                    |  |
| OC Windows 7 или новее / Mac OS X 10.8 или новее                                                                                           | Поддерживаемые версии браузеров Google Chrome 70<br>Mozilla Firefox 60, Internet Explorer 11, Safari 12 или нове |  |
| <b>v</b>                                                                                                    |                                                                                                    |  |
| КРИПТОГРАФИЧЕСКИЙ ПЛАГИН                                                                                                    | КРИПТОГРАФИЧЕСКОЕ ПО                                                                                             |  |
| У вас должен быть установлен плагин КриптоПро или<br>Рутокен для браузеров Google Chrome, Mozilla Firefox,<br>Internet Explorer 11, Safari | На вашем компьютере должна быть установлена<br>программа КриптоПро версии от 3.6.7 или Рутокен                   |  |

Примечание: Если Вы не прошли 3 и 4 стадии проверки (Криптографический плагин и криптографическое ПО), значит на вашем компьютере не установлен плагин КриптоПро. Если Плагин КриптоПро установлен, нужно разрешить расширение CryptoPro в используемом Вами браузере.

8. Далее Вы попадете на страницу с выбором сертификата. Нажмите на Выберите электронную подпись. И выберете свою ЭП.

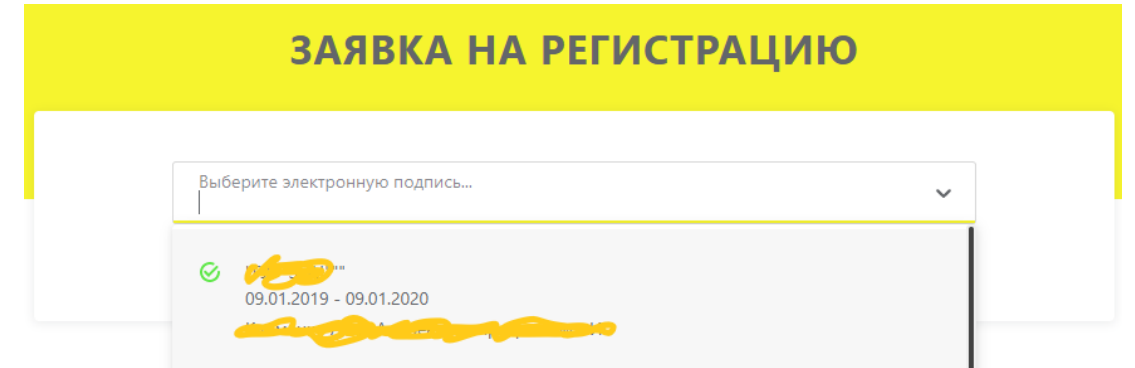

9. Введите необходимые данные и Отправьте заявку.